# **Quick Start (Wall-Mounted)**

### 1 Included Items

C This list is for reference only. The appearances of the components may differ from those included upon delivery. The components in this package can be used only with the display in this package. If a component is damaged, missing, or wet upon being removed from the box, contact technical support.

| Display box | Display                                                                                 | Quick Start<br>(Wall-Mounted)                         | Power cable<br>(3 m)    |  |  |  |
|-------------|-----------------------------------------------------------------------------------------|-------------------------------------------------------|-------------------------|--|--|--|
|             | ${f Q}$ The wall-mount bracket is optional. If not purchased, it will not be delivered. |                                                       |                         |  |  |  |
| icket box   |                                                                                         |                                                       |                         |  |  |  |
| unt bra     | Wall-mount bracket                                                                      | Expansion bolts (6)<br>(M8 x 60 mm)                   | Hex key<br>(6 x 131 mm) |  |  |  |
| om-ll       | Q Q                                                                                     | $\bigcirc$ $\bigcirc$                                 |                         |  |  |  |
| Ma          | Gourd-shaped<br>mounting pegs (2)<br>(M8 x 18.5 mm)                                     | Gourd-shaped<br>supporting screws (2)<br>(M8 x 16 mm) |                         |  |  |  |

# 2 Mounting the Device

- Q 1. If you purchase rolling stands, install the device by referring to *Quick Start (Floor-Mounted)*.
  - 2. Different models differ slightly in appearance. The appearances of the device and accessories in this document are for reference only.
  - 3. Take and place all components gently to prevent them from falling.
- At least two, three, or four persons are required to lift and install a 65-inch, 75-inch, or 86-inch device respectively.

### Prepare the following installation tools.

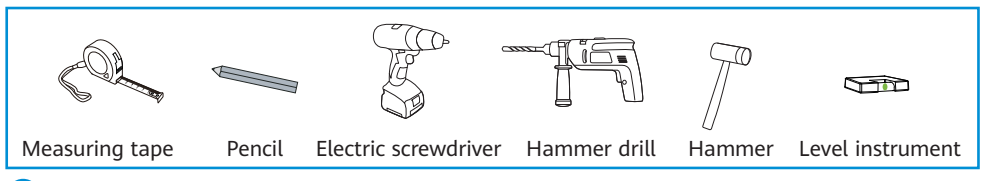

2 Use a measuring tape, a pencil, or a level instrument to determine the installation position of the bracket and mark the screw holes.

- 1. Install the device on a vertical, load-bearing solid wall or concrete wall with more than 20 cm thickness. To install the device on other types of walls, reinforce the walls and verify the feasibility before installation. Verification method (for reference only): After installing the wall-mount bracket, perform a four-fold, one-minute load test on it (260 kg, 200 kg, and 160 kg for the 86-inch, 75-inch, and 65-inch models respectively). Ensure that screws are not loose or deformed after the test.
  - 2. In recessed wall mount scenarios, reserve a 100 mm gap for heat dissipation between the display edge and recessed wall edge.

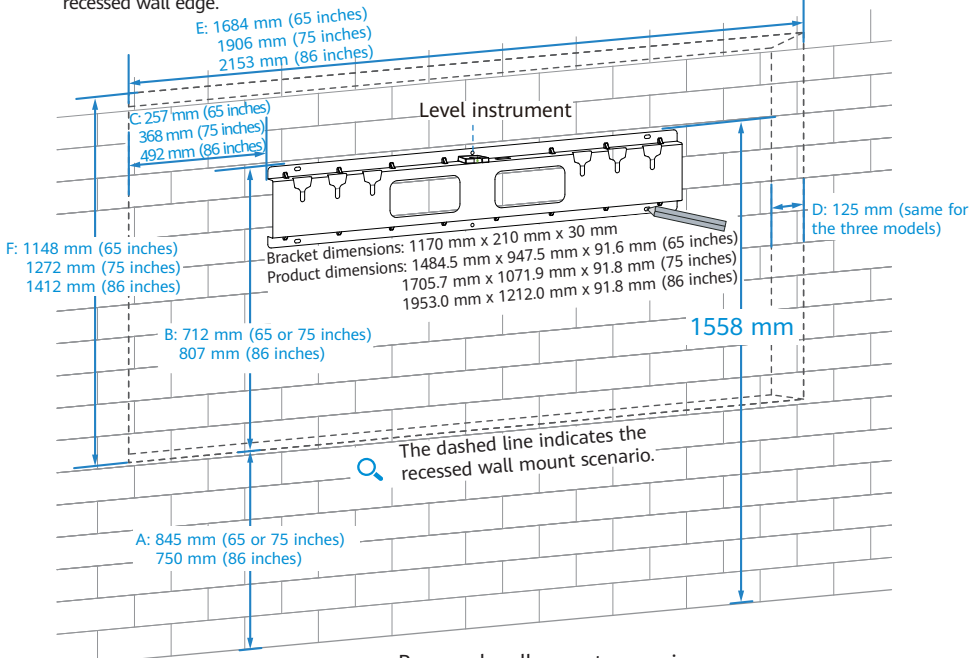

Wall mount scenario:

1558 mm: Distance between the top of the bracket and the ground to ensure the optimal angle of view Recessed wall mount scenario:

A: Distance between the lower edge of the recess and the floor

- B: Distance between the top of the bracket and the lower edge of the recess
- C: Distance between the left of the bracket and the left edge of the recess
- D: Recess depth
- E: Recess width
- F: Recess height

**3** Drill holes at the marked positions on the wall and fix expansion bolts.

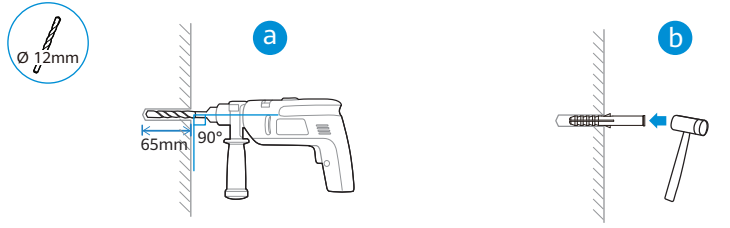

4 Tighten the screws using an electric screwdriver to secure the wall-mount bracket.

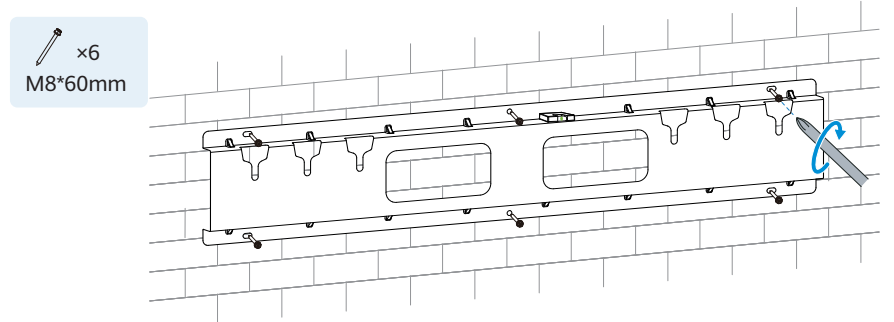

- (Optional) Install the OPS on the back of the display. (Before installing or uninstalling the OPS, ensure that the display is powered off. Otherwise, the OPS may be abnormal.)
  - OPS is optional. If you have not purchased it, skip this step.
    Different OPS models differ slightly in appearance and screw positions, but the installation
    - 2. Different OPS models differ slightly in appearance and screw positions, but the installation methods are similar. This document uses one OPS model as an example.

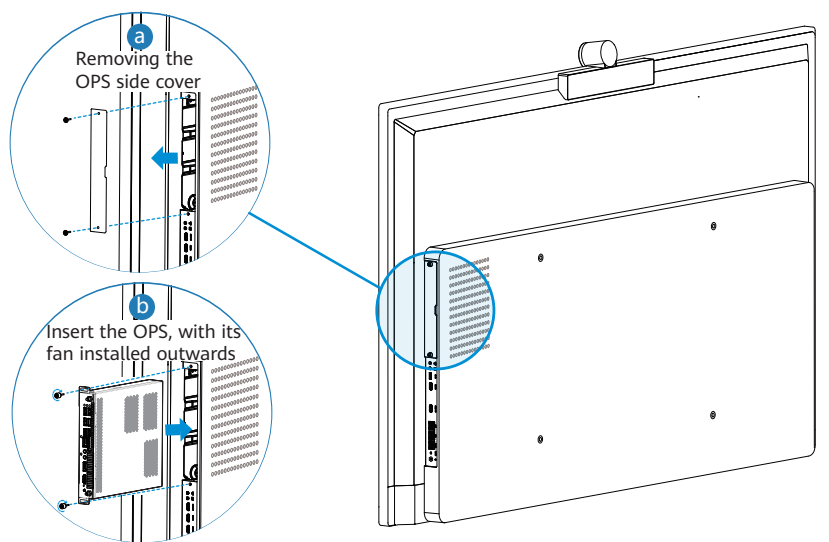

6 Install gourd-shaped mounting pegs and supporting screws on the rear of the display, and ensure that they are tightened correctly.

1. During installation, place the display vertically on the foam or cushion.
 2. Before wall-mounting, connect necessary cables such as power cables according to chapter 3 "Connecting Cables."

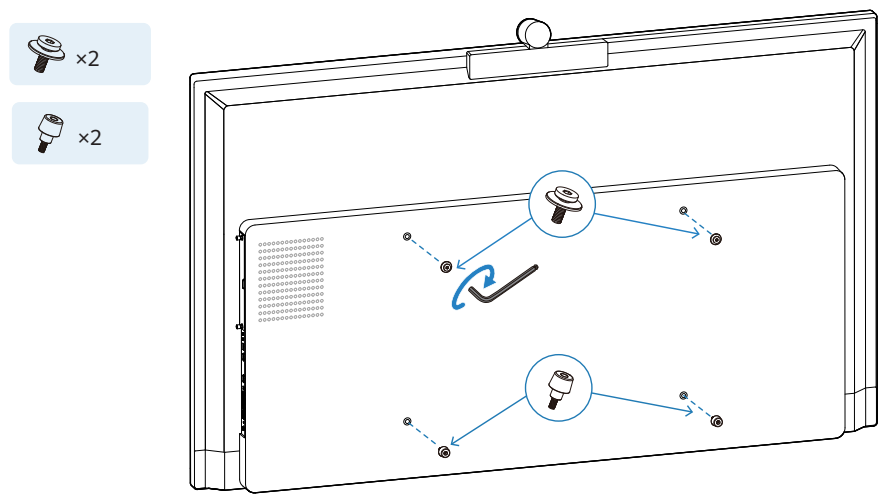

- 7 Mount the display and insert the gourd-shaped mounting pegs into the corresponding installation positions on the bracket.
  - Q 1. Do not press the screen during mounting to prevent the screen from being damaged.
    2. If a display error occurs after you place the screen facing down for a long period of time, keep the screen facing up for about 10 seconds and check whether the error is fixed.
    3. After the installation, ensure that the screen is perpendicular to the ground and not at an angle to avoid exceptions.

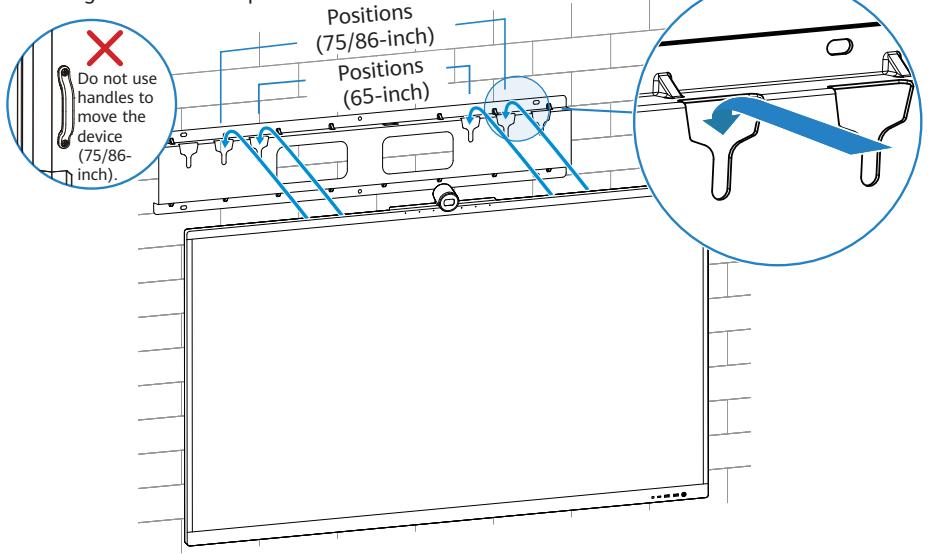

# 3 Connecting Cables

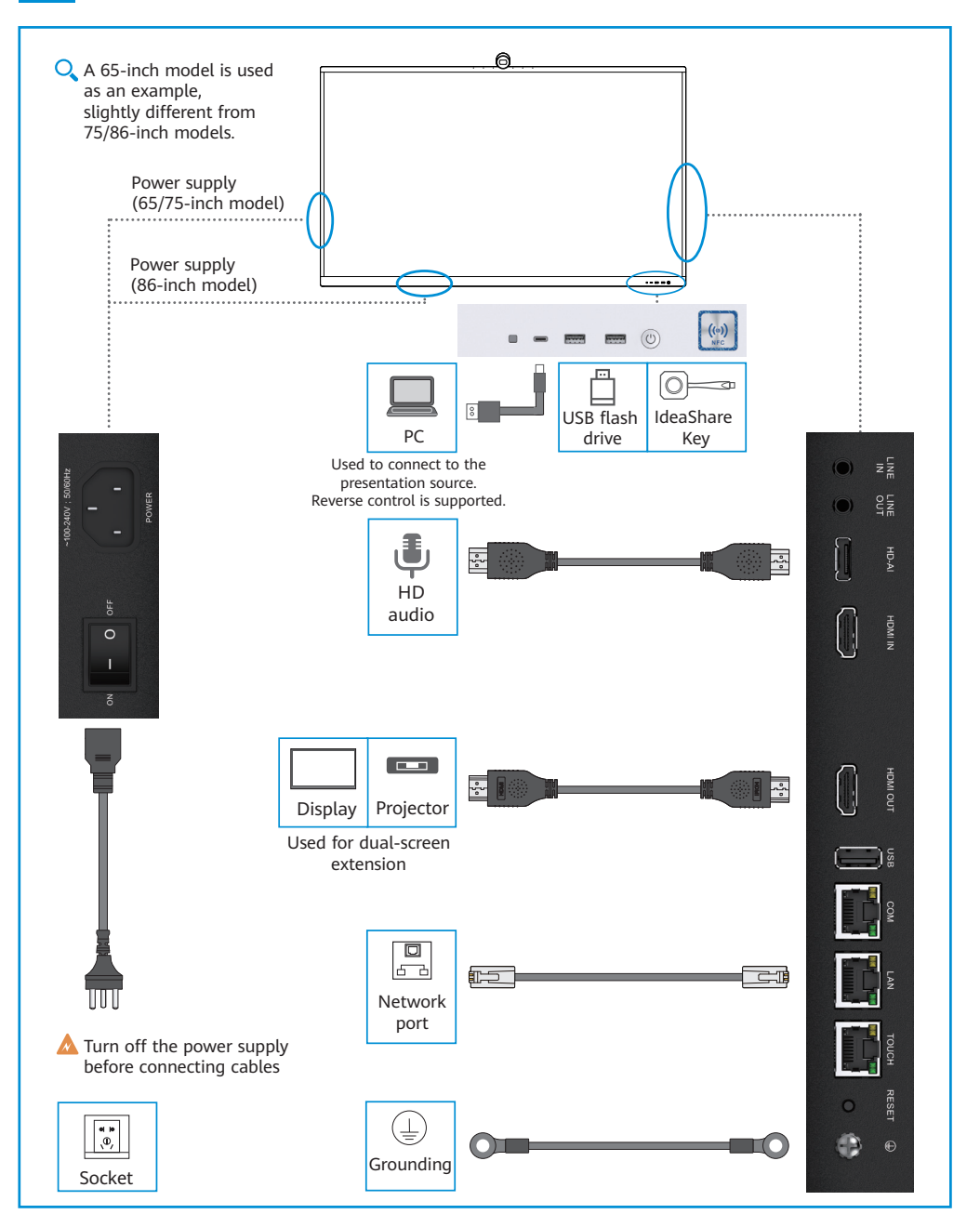

# 4 Powering On the Device

Q When transporting a device from a low-temperature area to a high-temperature area, do not operate the device for a period of time until the dew is fully distributed, and then start the device.

After the power supply is connected, set the power switch of the display to **ON** and observe the indicator status.

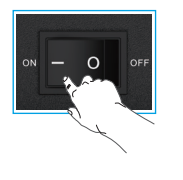

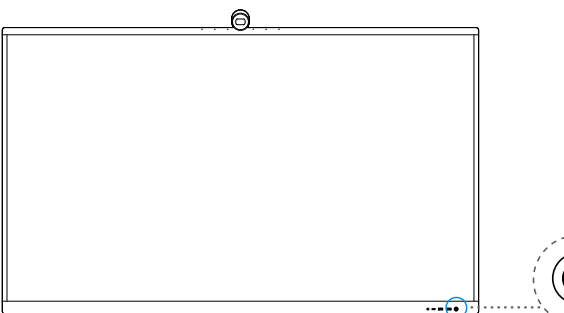

If the status indicator is abnormal, contact technical support.

| Indicator | Blinking green<br>(2 blinks/second) | Rapidly blinking green<br>(4 blinks/second) | Steady<br>green | Breathing light, blinking<br>green, gradually brighter<br>or dimmer | Blinking<br>red       | Off            |
|-----------|-------------------------------------|---------------------------------------------|-----------------|---------------------------------------------------------------------|-----------------------|----------------|
| Status    | Starting                            | Upgrading                                   | Running         | Sleep                                                               | Abnormal<br>or faulty | Powered<br>off |

## 5 Configuring the Device

Upon first power-on of the device, follow instructions on the touchscreen UI to configure the device.

Q By default, no password is required for accessing the **Advanced** screen. After the device is started for the first time or restored to factory settings, choose **Settings** > **Advanced** > **Security** > **Advanced Password** in the lower right corner of the home screen to configure a password.

### Statements

### Statement on a Class A Product

This is a class A product. In a domestic environment this product may cause radio interference in which case the user may be required to take adequate measures.

### Angaben zu einem Produkt der Klasse A

Hierbei handelt es sich um ein Produkt der Klasse A. In einer häuslichen Umgebung verursacht dieses Produkt möglicherweise Funkstörungen, gegen die der Nutzer geeignete Maßnahmen ergreifen muss.

#### Wi-Fi

- Frequency bands: 2.4 GHz and 5 GHz
- Working frequency ranges: 2.4 GHz to 2.4835 GHz, 5 GHz to 5.85 GHz
- Max transmission power: less than 20 dBm at 2.4 GHz and less than 23 dBm at 5 GHz

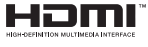

The Adopted Trademarks HDMI, HDMI High-Definition Multimedia Interface, and the HDMI Logo are trademarks or registered trademarks of HDMI Licensing Administrator, Inc. in the United States and other countries.

### Disposal and Recycling Information

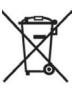

This symbol on the device and any included batteries indicates that they should not be disposed of as normal household garbage. Do not dispose of your device or batteries as unsorted municipal waste. They should be handed over to a certified collection point for recycling or proper disposal when they can no longer be used. For more detailed information about the recycling of the device or batteries, contact your local city office, the household waste disposal service, or the retail store where you purchased this device. The disposal of this device is subject to the Waste from Electrical and Electronic Equipment (WEEE) Directive of the

European Union. The purpose for separating WEEE and batteries from other waste is to minimize any environmental impact and health hazards due to the presence of hazardous substances.

#### Reduction of Hazardous Substances

This device is compliant with the EU Registration, Evaluation, Authorization and Restriction of Chemicals (REACH) Regulation (Regulation No 1907/2006/EC of the European Parliament and of the Council) and the EU Restriction of Hazardous Substances (RoHS) Directive (Directive 2011/65/EU & (EU) 2015/863 of the European Parliament and of the Council).

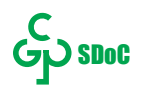

| 合格证                |  |  |  |  |
|--------------------|--|--|--|--|
| Qualification Card |  |  |  |  |
| 检验员(QC):           |  |  |  |  |